## P-334WH 韌體更新

**步驟一:**開啓您的網頁瀏覽器(Internet Explore)→請在網址輸入 "192.168.1.1" →

會出現步驟二的圖❶畫面

|                        | 2 🐔 | 🔎 搜尋 | ☆ 我的最愛 | 왕 媒體 | <b>છ</b> | • | W |
|------------------------|-----|------|--------|------|----------|---|---|
| 網址D 🗃 http://192.168.1 | .1  |      |        |      |          |   | ~ |

步驟二:預設登入密碼為"1234",如沒有更改過請直接按"登入(Login)"→進入圖<sup>2</sup>的畫面

|                             | D. 00                         |                                |           |                 |
|-----------------------------|-------------------------------|--------------------------------|-----------|-----------------|
|                             | P-33                          | 47711                          |           |                 |
|                             | #1 1 HIGH THE MAD             | -75 *1 epie* (38.3.)           |           |                 |
|                             | W/SUMEREN.                    | -r Login (32A)                 | 輸入預設密     | s碼 <b>"1234</b> |
|                             | ि सन्द : <u></u>              | A DESCRIPTION OF A DESCRIPTION |           |                 |
| 🔍 NHLE =                    |                               | #(++,% <sup>+</sup> + m≥(a)    |           |                 |
| 作業系統爲Wind<br>Javascript和Act | ows XP並且升最至SP2<br>tiveX控制項設定。 | と・諸関約Internet E                | splorer上的 |                 |
|                             |                               |                                |           |                 |

此時會要求您變更密碼,您可以變更登入的密碼,變更後請點選"**套用(Apply)"**,

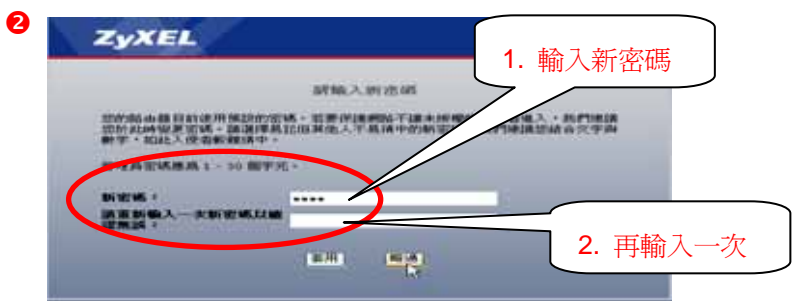

如不變更請直接點選"略過(Ignore)"

步驟三:進入選取精靈、基本或進階模式畫面,選取 "進入進階模式(Go to Advanced Setup)"

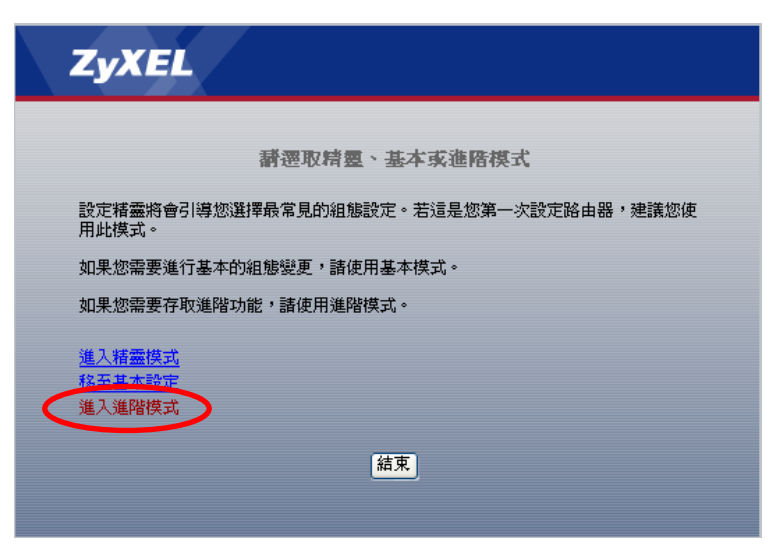

| 🙆 .:: Welcome to ZyXE     | L P-334WH (P-334WH): Microsoft Internet Explorer                                            | × |
|---------------------------|---------------------------------------------------------------------------------------------|---|
| 檔案(F) 編輯(E) 檢祷            | L(Y) 我的最愛(A) 工具(I) 說明(H)                                                                    | F |
| 3上一頁 • 🕥 •                | ▲ ② 《 <sup>3</sup> Google C → ● → ○ 設定 →                                                    |   |
| 網址① 🍯 http://192.168      | 1.1ApSys.html 🛛 🔽 🛃 連結 🍘 ZyXEL                                                              | » |
| ZyXEL                     | (語言:中文) ? 🤻 🗊 🕄                                                                             |   |
|                           | ▲ ≥ 推護 > 工具 > 割髄                                                                            |   |
| Status                    | 割設に協定権 重新啓動                                                                                 | ^ |
| P-334WH                   | 升級刻體                                                                                        |   |
| □ - 網路<br>□ 安全性<br>□ 管理   | ■<br>要升級內部路由器韌體,請瀏覽到二進位(.BIN)升級檔<br>案的位置,然後按一下上載。升級檔案可以從網站上下<br>載。如果升級檔案經過壓縮(ZIP,檔),您必需先解壓縮 |   |
| ■ 推護<br>系统                | 二進位 (.BIN) 檔。在某些情形中,您可能需要重新設定。                                                              |   |
| - 日誌                      |                                                                                             |   |
|                           |                                                                                             | ~ |
|                           | Message Ready                                                                               |   |
| ど http://192.168.1.1/FWUp | load.html 🥥 網際網路                                                                            |   |

## 步**驟四:語言(Language)**請選擇 "中文(Chinese)" →請點選 "**維護**" →請點選 "工具"

## **步驟五:**請點選"**韌體**"→請點選"**瀏覽**"

| 9 | <b>勃設</b> 設定者 重新啓動                                                                                                  |
|---|----------------------------------------------------------------------------------------------------|
|   | 升級額體                                                                                                    |
|   | 要升級內部路由器韌體,諸瀏覽到二進位 (.BIN) 升級檔案的位置,然後按一下上載。升級檔案可以從網站上下載。如果升級檔案經過<br>壓縮(.ZIP 檔),您必需先解壓縮二進位 (.BIN) 檔。在某些情形中,您可能需要重新設定。 |
|   | · 備杀哈徑·                                                                                                    |
|   | 上傳                                                                                                    |

步驟六:請選擇韌體檔案(\*.bin)→請點選 "開啓"

| 選擇檔案           |                                              |                           |         | ? 🛛   |
|----------------|----------------------------------------------|---------------------------|---------|-------|
| 查詢():          | 20060420101                                  | 0412006042010072720041105 | 🗢 🗈 💣 📰 | •     |
| く<br>我最近的文件    | 360JZ0C0.bin<br>360JZ0C0.pdf<br>360JZ0C0.rom |                           |         |       |
| <b>运</b><br>兵面 |                                              |                           |         |       |
| 我的文件           |                                              |                           |         |       |
| 我的電腦           |                                              |                           |         |       |
| 網路上的芳鄰         |                                              |                           |         |       |
|                | 檔名(N):                                       | 360JZ0C0.bin              | •       | 開啓(0) |
|                | 檔案類型( <u>T</u> ):                            | 所有檔案 (*.*)                | •       | 取消    |

步驟七:請點選"上傳"

| 割設 設定権 重新啓動                                                                                                    |
|----------------------------------------------------------------------------------------------------|
| 升級韌體                                                                                                    |
| 要升級內部路由器韌體,諸瀏覽到二進位 (.BIN) 升級檔案的位置,然後按一下 <b>上載</b> 。升級檔案可以從網站上下載。如果升級檔案經過<br>壓縮 (.ZIP 檔 ),您必需先解壓縮二進位 (.BIN) 檔。在某些情形中,您可能需要重新設定。 |
| 檔案路徑: [C:VDocuments and Setting;] <b>测其</b> ]                                                                                  |
|                                                                                                    |

**步驟八**: 韌體開始上傳,請等待裝置完成重新開機(電源 PWR LED 燈恆亮),此動作會花費約兩 分鐘。在韌體上傳成功之後,要存取該裝置,您必須再重新登入;並請在系統狀態選單 中檢查您的韌體版本。(在上傳的期間請勿關閉電源)

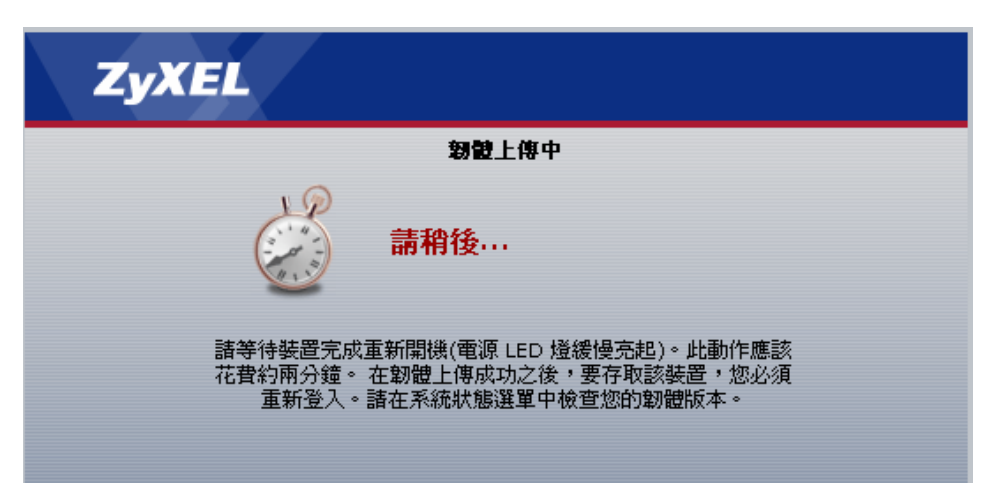